### ACCU-CHEK<sup>®</sup> Insight with DBLG1<sup>®</sup> from <sup>2</sup> diabeloop

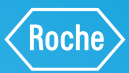

6,1

DexcomG6

# PRIMI PASSI CON IL SISTEMA BRIDO AD ANSA CHIUSA

Ha configurato e collegato il Suo sistema di monitoraggio continuo del glucosio (CGM) Dexcom G6 e la Sua pompa per insulina Accu-Chek Insight al DBLG1. Nella modalità loop, il sistema regola automaticamente il fabbisogno di insulina. L'utente deve segnalare al sistema due elementi, ovvero i pasti e l'attività fisica, in modo che il sistema possa considerare automaticamente queste situazioni e prevedere meglio i trend futuri.

### **SEGNALAZIONE DI UN PASTO**

|                                                       | ← Pasto                 | ← Pasto                     |
|-------------------------------------------------------|-------------------------|-----------------------------|
| 6,1<br>10001                                          | 6,1 mmol/L →            | 6,1                         |
| Insulina attiva                                       | Ora Tra 15 minuti       | Ora                         |
| 22                                                    | 15:59                   | 1                           |
| 5,5                                                   | Rapporto pasto Pranzo - | Rapporto pas<br>utilizzato: |
| 0<br>9:15 10:15 11:15                                 | Pasto ricco di grassi   | Pasto ricco d               |
| Image: Pasto Image: Pasto   Image: Pasto Image: Pasto | Spuntino                | Spuntino                    |
| 01                                                    | 02                      | 03                          |

Sulla schermata iniziale, fare clic su «PASTO».

Selezionare l'ora del pasto. È possibile utilizzare le scorciatoie TRA 15 MINUTI oppure ORA. Il sistema sceglie il rapporto pasto più appropriato. ← Pasto
6,1 mmol/L →
Ora Tra 15 minuti
15:59
Rapporto pasto Pranzo •
Pasto ricco di grassi □
Spuntino □
03

ACCU-CHEK \*

09:29 ★ ■ 17:50 ▲ 1.20 U/h BR-Profilo 1 ■ 5.92U ● 03:59

.

Per un pasto a elevato contenuto di grassi, selezionare l'opzione PASTO RICCO DI GRASSI. L'opzione SPUNTINO deve essere selezionata per annunciare un pasto a basso contenuto di carboidrati (20 g) che richiede comunque un bolo.

## **ACCU-CHEK**<sup>®</sup> Insight with DBLG1° from 😪 diabeloop

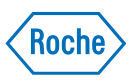

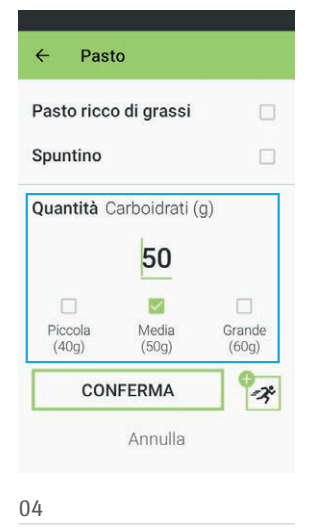

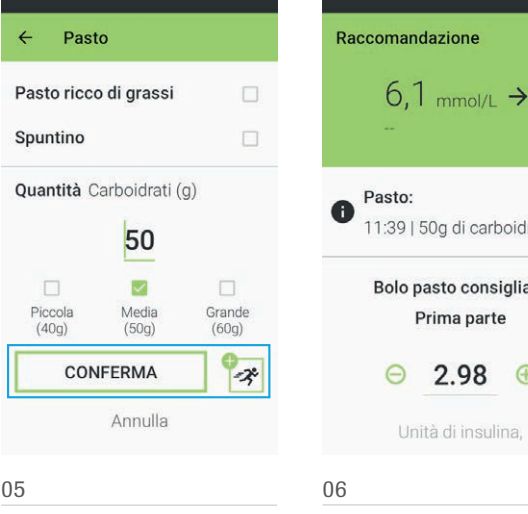

Scorrendo verso il basso, è possibile inserire la quantità di carboidrati o fare clic sulla casella con i pasti predefiniti.

Fare clic su «CONFERMA» per confermare la segnalazione. La scorciatoia dell'attività potrebbe essere usata per annunciare un'attività fisica imminente.

11:39 | 50g di carboidrati Bolo pasto consigliato Prima parte 2.98 0 Il sistema raccomanda automaticamente un bolo pasto che può essere modificato o confermato. In caso di difficoltà nel

conteggio dei carboidrati,

contattare il proprio medico curante.

### SEGNALAZIONE DI UN'ATTIVITÀ FISICA

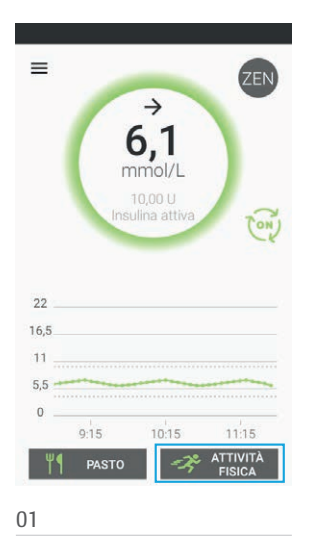

Sulla schermata iniziale, fare clic su «ATTIVITÀ FISICA».

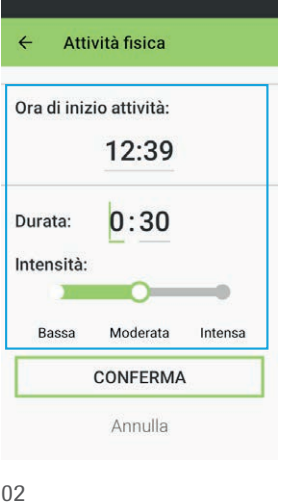

Impostare l'ora di inizio, la

durata e l'intensità della

propria attività fisica.

Attività fisica 4 Ora di inizio attività: 12:39 0:30 Durata: Intensità: Bassa Moderata Intensa CONFERMA Annulla

03

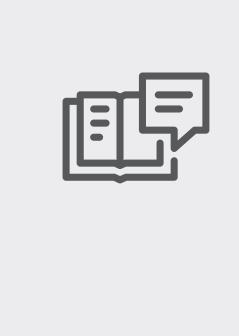

Per ulteriori informazioni, Fare clic su «CONFERMA» consultare il manuale per per salvare la segnalazione. l'uso.

ACCU-CHEK e ACCU-CHEK INSIGHT sono marchi di fabbrica di Roche. Il marchio denominativo e i loghi Bluetooth® sono marchi registrati di proprietà di Bluetooth SIG, Inc. e qualsiasi utilizzo di questi marchi da parte di Roche avviene su licenza. Diabeloop, DBLG1 e YourLoops sono marchi di fabbrica o marchi registrati di Diabeloop in Europa e altri Paesi. Dexcom e Dexcom G6 sono marchi registrati di Dexcom, Inc. negli Stati Uniti e/o in altri Paesi. Ogni altro nome di prodotto o marchio è di proprietà del rispettivo proprietario. © 2021 Roche Diabetes Care

www.accu-chek.ch Roche Diabetes Care (Schweiz) AG Industriestrasse 7 CH-6343 Rotkreuz

#### PER SAPERNE DI PIÙ. **VISITI IL SITO:** ACCU-CHEK.CH

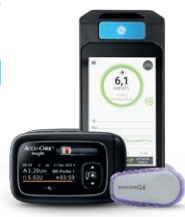